# ΟΔΗΓΟΣ ΧΡΗΣΗΣ (Απρίλιος 2024)

### <u>Εισαγωγή</u>

Με την συγκεκριμένη πλατφόρμα γίνεται μια απόπειρα να εκσυγχρονιστεί και να απλοποιηθεί ο τρόπος παραπομπής ασθενών με εγκαύματα στα αντίστοιχα κέντρα που αντιμετωπίζουν τέτοιους ασθενείς. Είναι μια προσπάθεια να βελτιωθεί η επικοινωνία μεταξύ των ιατρών και να συλλέγονται όλες οι πληροφορίες που χρειάζεται ο ιατρός εγκαυμάτων σε σύντομο χρονικό διάστημα, πραγμα σημαντικό για την ορθότερη αντιμετώπιση τέτοιων ασθενών.

Η πλατφόρμα αποτελεί την πραγμάτωση ιδέας του πλαστικού χειρουργού JOYCEY ANDREW/ ΤΖΟΫΣΥ ΑΝΔΡΕΑ που παρουσιάστηκε στο 13ο συνέδριο της ΕΕΠΕΑΧ (ΠΡΟΤΑΣΗ ΕΚΣΥΓΧΡΟΝΙΣΜΟΥ ΤΟΥ ΤΡΟΠΟΥ ΠΑΡΑΠΟΜΠΗΣ ΑΣΘΕΝΩΝ ΣΤΗ ΜΟΝΑΔΑ ΕΓΚΑΥΜΑΤΩΝ ΤΟΥ Γ.Ν.Θ. «Γ. ΠΑΠΑΝΙΚΟΛΑΟΥ»,

DOI: <u>10.13140/RG.2.2.14032.66563</u>) και η τρέχουσα έκδοση αποτελεί μετεξέλιξη της διπλωματικής εργασίας του ΠΑΝΑΓΙΩΤΟΥ ΣΩΤΗΡΙΟΥ από τον ίδιο ( Ανάπτυξη Εφαρμογής Ιστού για Διαχείρηση Εκτάκτων Ιατρικών Περιστατικών ).

#### <u>Αρχική Σελίδα</u>

| Αρχική Σελίδα | ΓΕΝΙΚΟ ΝΟΣΟΚΟΜΕΙΟ ΘΕΣΕΑΛΟΝΙΚΗΣ   "Γ. ΠΑΠΑΝΙΚΟΛΑΟΥ"   Νοσοκομεία Πρώτες Βρήθειες              |                                                                                                    | Σύνδεση | Εγγραφή |
|---------------|----------------------------------------------------------------------------------------------|----------------------------------------------------------------------------------------------------|---------|---------|
|               | ΚΡΙΤΗΡΙΑ ΑΜΕΣΗΣ ΕΠΙΚΟΙΝΩΝΙΑΣ ΜΕ ΜΕΘ                                                          | E                                                                                                    |         |         |
|               | <b>Ο</b> Εγκαυμα έκτασης >20% ή >10% Γ ' Βαθμού.                                             | Εγκαύματα πάνω από αρθρώσεις και καμπτικές επιφάνειες.                                                                                                    |         |         |
|               | Έγκαυμα με συνυπάρχον εισπνευστικό έγκαυμα                                                   | Κυκλοτερή εγκαύματα σε άκρα μέλη ή στον λαιμό.                                                                                                    |         |         |
|               | 3)<br>Χημικά εγκαύματα > 5% ( ΠΡΟΣΟΧΗ για έγκαυμα >1% με Υδροφθορικό οξύ ΗF                  | Εγκυμονούσες γυναίκες με εγκαύματα 8                                                                                                    |         |         |
|               | Ηλεκτρικά εγκαύματα, έκθεση σε ιονίζουσα ακτινοβολία, κρυοπαγήματα                           | Ο Πολυτραυματίες με εγκαύματα, ειδικά όταν το έγκαυμα αποτελεί τον κύριο<br>παράγοντα αύξησης της θνησιμότητας του ασθενούς σε σχέση με τις<br>συνυπάρχουσες κακώσεις. |         |         |
|               | Έγκαυμα στο πρόσωπο, στην άκρα χείρα, στον άκρο πόδα, στα γεννητικά<br>όργανα, στο περίναιο. | Εγκαύματα σε ασθενείς με συνυπάρχουσες παθήσεις που θα επιδράσουν στην 🛈                                                                                               |         |         |
|               | *Επιλέξτε νοσοκομείο παραπομπής: select an option                                            | <b>~</b>                                                                                                    |         |         |
|               |                                                                                              |                                                                                                    |         |         |
|               |                                                                                              |                                                                                                    |         |         |
|               |                                                                                              |                                                                                                    |         |         |
|               |                                                                                              |                                                                                                    |         |         |
|               |                                                                                              |                                                                                                    |         |         |

ЕПОМЕНО

Στην αρχική σελίδα εμφανίζονται τα κριτήρια άμεσης επικοινωνίας με μια Μονάδα Εντατικής Θεραπείας Εγκαυμάτων ή μια κλινική Πλαστικής Χειρουργικής. Από επάνω υπάρχουν οι επιλογές:

Αρχική Σελίδα – Οδηγεί στην Αρχική Σελίδα

Νοσοκομεία – Απαριθμεί κατά νομό τα νοσοκομεία που έχουν ,σύμφωνα με την ιστοσελίδα της ΕΕΠΕΑΧ, ιατρούς εγκαυμάτων. Εκεί βρίσκει κανείς πληροφορίες για το πώς να επικοινωνήσει με αυτές τις κλινικές.

Πρώτες Βοήθειες – Οδηγεί στην ιστοσελίδα του τμήματος εγκαυμάτων του ΓΝΘ "Γ.Παπανικολάου", όπου κάποιος μπορεί να βρει οδηγίες για πρώτες βοήθειες σε περίπτωση εγκαύματος.

Σύνδεση – Οδηγεί σε σελίδα όπου ο ιατρός μπορεί να συνδεθεί στο σύστημα εισάγοντας το όνομα χρήστη και το συνθηματικό του. Υπάρχει και επιλογή να εκδώσει νέο συνθηματικό εάν δεν θυμάται το τρέχον. Στην περίπτωση αυτή θα αποσταλούν οδηγίες στο email που δήλωσε κατά την εγγραφή του στο σύστημα.

Εγγραφή- Επιτρέπει τη δημιουργία λογαριασμού για τους ιατρούς που χρησιμοποιούν το σύστημα.

Κάτω από τα κριτήρια παραπομπής υπάρχει η φράση : Επιλέξτε νοσοκομείο παραπομπής. Δίπλα υπάρχει drop down menu με τα νοσοκομεία που έχουν ,σύμφωνα με την ιστοσελίδα της ΕΕΠΕΑΧ, ιατρούς εγκαυμάτων. Ο παραπέμπων ιατρός καλείται να επιλέξει το νοσοκομείο στο οποίο θέλει να παραπέμψει τον ασθενή του.

Προς το παρόν μόνο το Περιφερειακό Γενικό Νοσοκομείο Θεσσαλονίκης "Γ.Παπανικολάου" μπορεί να επιλεγεί.

Στη συνέχεια ο παραπέμπων ιατρός πατάει "ΕΠΟΜΕΝΟ"

Στην επόμενη σελίδα ο παραπέμπων ιατρός βλέπει τα τηλέφωνα επικοινωνίας του νοσοκομείου που επέλεξε να παραπέμψει τον ασθενή του. <u>Πάντα</u> θα πρέπει να υπάρχει και τηλεφωνική επικοινωνία με το τμήμα στο οποίο γίνεται η παραπομπή. Από εδώ και πέρα έχει τις εξής επιλογές:

α) ΕΝΑΡΞΗ/ ΝΕΑ ΠΑΡΑΠΟΜΠΗ – Να οδηγηθεί στην επόμενη σελίδα που θα αρχίσει να συμπληρώνει στοιχεία του ιδίου, του ασθενούς του αλλά και λεπτομέρειες για το έγκαυμα του ασθενούς.

β) ΠΡΟΗΓΟΥΜΕΝΟ -Να οδηγηθεί στην προηγούμενη σελίδα

γ) ΙΑΤΡΟΙ ΜΕΘΕ ΣΥΝΔΕΣΗ – Από εδώ ιατροί ΜΕΘ εγκαυμάτων (ΜΕΘΕ) συνδέονται με τον λογαριασμό τους. Οι ιατροί αυτοί εφόσον συνδεθούν με το λογαριασμό τους έχουν πρόσβαση σε λίστα παραπομπών που απευθύνονται στο νοσοκομείο στο οποίο ανήκει η ΜΕΘΕ τους όπως και σε παραπομπές προς άλλα νοσοκομεία στις οποίες για κάποιο λόγω τη δεδομένη χρονική στιγμή αδυνατούν να ανταπεξέλθουν τα αρχικά νοσοκομεία παραπομπής. Τις παραπομπές στις οποίες έχουν πρόσβαση μπορούν οι γιατροί αυτοί να τις επεξεργαστούν.

## <u>Εγγραφή</u>

Μέσω αυτής της σελίδας οι ιατροί που επιθυμούν μπορούν να δημιουργήσουν λογαριασμό ώστε κατά την δημιουργία παραπομπών να μην χρειάζεται να εισάγουν τα στοιχεία τους.

Οι ιατροί που θα δηλώσουν κατά την παραπομπή περιστατικού , ιατροί ΜΕΘΕ ,είναι υποχρεωμένοι να δημιουργήσουν λογαριασμό.

Στη σελίδα αυτή θα ζητηθούν: Ονοματεπώνυμο, τηλέφωνο επικοινωνίας (κινητό), το email τους, η ειδικότητά τους, η βαθμίδα τους ( ειδικοί ή ειδικευόμενοι), το τμήμα στο οποίο εργάζονται ( ΤΕΠ, ΜΕΘ, ΚΛΙΝΙΚΗ, ΕΞ.ΙΑΤΡΕΙΑ, ΆΛΛΟ, ΜΕΘ ΕΓΚΑΥΜΑΤΩΝ), το νοσοκομείο στο οποίο εργάζονται και ένα τηλέφωνο σταθερό του τμήματος στο οποίο εργάζονται .

Ειδικά για τους ιατρούς που θα δηλώσουν ότι εργάζονται σε ΜΕΘΕ η επιλογή του νοσοκομείου θα είναι από drop down menu με τα νοσοκομεία που έχουν ,σύμφωνα με την ιστοσελίδα της ΕΕΠΕΑΧ, ιατρούς εγκαυμάτων. Επιπρόσθετα θα ζητείται να εισαχθεί και ένα κωδικός πιστοποίησης. Αυτόν τον έχει ο διευθυντής του κάθε τμήματος ΜΕΘΕ και ουσιαστικά επιτρέπει την εγγραφή των ιατρών με δικαιοδοσίες ιατρών ΜΕΘΕ. Ο κωδικός αυτός είναι μοναδικός για κάθε νοσοκομείο που έχει ,σύμφωνα με την ιστοσελίδα της ΕΕΠΕΑΧ, ιατρούς εγκαυμάτων. Στη συνέχεια ο ιατρός επιλέγει όνομα χρήστη και το συνθηματικό του.

Θα ακολουθήσει email προς το γραφείο προσωπικού για να πιστοποιήσει ότι πράγματι ο ιατρός είναι αυτός που δηλώνει και εφόσον το γραφείο προσωπικού επιβεβαιώσει την ορθότητα των στοιχείων που δήλωσε ο ιατρός θα αποσταλεί email και στον ίδιο για να του το γνωστοποιήσει ή ο ίδιος να διαγράψει τον λογαριασμό αν αυτός έγινε από λάθος. Παρέχεται ένα χρονικό διάστημα 72hr που είναι δυνατή η χρήση του συστήματος από τον ιατρό χωρίς να έχει γίνει πιστοποίηση του λογαριασμού του για τις περιπτώσεις που το γραφείο προσωπικού επιστοποίηση ο λογαριασμός διαγράφεται. Προς το παρόν η συγκεκριμένη λειτουργία πιστοποίησης από το γραφείο προσωπικού του γραφείο προσωπικού είναι κλειστό (εκτός ωραρίου, σαββατοκύριακα). Μετά το πέρας των 72 hr αν δεν γίνει πιστοποίηση ο λογαριασμός διαγράφεται. Προς το παρόν η συγκεκριμένη λειτουργία πιστοποίησης από το γραφείο προσωπικού του γραφείο προσωπικού του γραφείο προσωπικού του γραφείο προσωπικού του γραφείο προσωπικού του γραφείο προσωπικού είναι κλειστό (εκτός ωραρίου, σαββατοκύριακα). Μετά το πέρας των 72 hr αν δεν γίνει πιστοποίηση ο λογαριασμός διαγράφεται. Προς το παρόν η συγκεκριμένη λειτουργία πιστοποίησης από το γραφείο προσωπικού του εκάστοτε νοσοκομείου είναι απευτροποιημένη ,χωρίς όμως να διαγράφεται ο λογαριασμός μετά το πέρας των 72 hr. Τυχόν προειδοποιητικό μήνυμα για μη πιστοποιημένο λογαριασμό προς το παρόν αγνοήστε το. Η διαδικασία πιστοποίησης από το γραφείο προσωπικού δεν χρειάζεται για τους ιατρούς ΜΕΘΕ, καθώς για αυτό το λόγο έχουν τον κωδικό πιστοποίησης που χρησιμοποιούν κατά την εγγραφή τους.

#### <u> Δημιουργία Παραπομπής (εκτός ιατρών ΜΕΘΕ)</u>

Κάτω από τα κριτήρια παραπομπής υπάρχει η φράση : Επιλέξτε νοσοκομείο παραπομπής. Δίπλα υπάρχει drop down menu με τα νοσοκομεία που έχουν ,σύμφωνα με την ιστοσελίδα της ΕΕΠΕΑΧ, ιατρούς εγκαυμάτων. Ο παραπέμπων ιατρός καλείται να επιλέξει το νοσοκομείο στο οποίο θέλει να παραπέμψει τον ασθενή του.

Προς το παρόν μόνο το Περιφερειακό Γενικό Νοσοκομείο Θεσσαλονίκης "Γ.Παπανικολάου" μπορεί να επιλεγεί.

Στη συνέχεια ο παραπέμπων ιατρός πατάει "ΕΠΟΜΕΝΟ"

Στην επόμενη σελίδα ο παραπέμπων ιατρός βλέπει τα τηλέφωνα επικοινωνίας του νοσοκομείου που επέλεξε να παραπέμψει τον ασθενή του. Στη συνέχεια επιλέγει ΕΝΑΡΞΗ/ ΝΕΑ ΠΑΡΑΠΟΜΠΗ

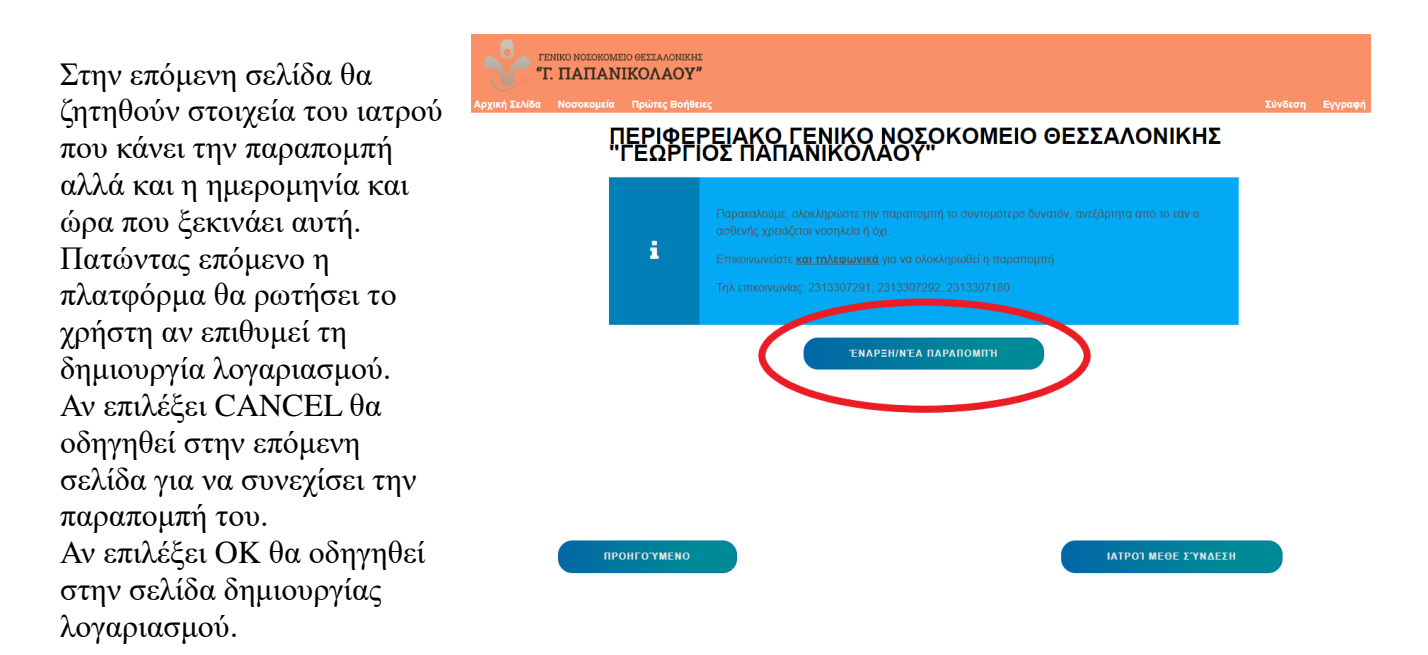

Αν ο ιατρός έχει λογαριασμό και έχει συνδεθεί, στην σελίδα αυτή θα δει μόνο την ημερομηνία και ώρα που ξεκινάει η παραπομπή.

Στην επόμενη σελίδα ο ιατρός συμπληρώνει τα στοιχεία του ασθενούς που διαθέτει. Επίσης, ζητούνται στοιχεία επικοινωνίας για συγγενικά πρόσωπα ή συνοδούς. Επιλέγοντας κάποιος το + μπορεί να προσθέσει εώς 3 συνοδούς ή συγγενικά πρόσωπα και να προσθέσει το όνομά τους και ένα τηλέφωνο επικοινωνίας και τι σχέση που έχουν με τον ασθενή

Ακολουθεί το ιστορικό του ασθενούς.

Η

| FENIRO NOZOROMEIO GEZZANONIKHZ<br>"T. ΠΑΠΑΝΙΚΟΛΑΟΥ" |                                          |
|-----------------------------------------------------|------------------------------------------|
| Αρχική Σελίδα Νοσοκομεία Πρώτες Βοήθειες            |                                          |
| Ιστορικό Ασθενούς                                   |                                          |
| Πληροφορίες από :                                   | select an option 🗸                       |
| Προβλήματα υγείας και φαρμακευτική αγωγή:           | Προβλήματα υγείας και φαρμακευτική αγωγί |
| Αλλεργίες:                                          | Αλλεργίες                                |
| Κατάχρηση ουσιών:                                   | Κατάχρηση ουσιών                         |
| Ψυχιατρικά προβλήματα:                              | Ψυχιατρικά προβλήματα                    |
| Κάπνισμα:                                           | Κάπνισμα                                 |
| Αλκοόλ:                                             | Αλκοόλ                                   |
| Ανοσοποίηση έναντι τετάνου:                         | Ανοσοποίηση έναντι τετάνου               |
| Γνωστή μεταδοτική νόσος (HIV,HepB, HepC κλπ):       | Γνωστή μεταδοτική νόσος (HIV,HepB, HepC  |
| ΠΡΟΗΓΟΎΜΕΝΟ                                         | ЕПОМЕНО                                  |

πρώτη επιλογή ζητάει να ξεκαθαρίσουμε το άτομο που μας παρέχει τις πληροφορίες για τον ασθενή και το τραύμα του. Οι επιλογές είναι ο ίδιος ο ασθενής, κάποιο από τα άτομα που δηλώθηκαν ως

Συνοδοί /Συγγενικά πρόσωπα (αν δηλώθηκαν)ή η επιλογή Άλλο που θα ανοίξει και πεδίο κειμένου για περαιτέρω λεπτομέρειες.

Στα υπόλοιπα πεδία της σελίδας ο γιατρός συμπληρώνει σε κείμενο τα στοιχεία που ζητούνται αν έχει τις σχετικές πληροφορίες.

Πατώντας ΕΠΟΜΕΝΟ οδηγούμαστε στην σελίδα ΠΛΗΡΟΦΟΡΙΕΣ ΕΓΚΑΥΜΑΤΟΣ

| Πληροφορίες Εγκασματός                                               |                          |   |
|----------------------------------------------------------------------|--------------------------|---|
| ΔΙΆΓΡΑΜΜΑ LUND & BROWDER                                             |                          |   |
| *Ημερομηνία και ώρα εγκαύματος:                                      | mm/dd/yyyy:              |   |
| *Αίτιο εγκαύματος:                                                   | select an option         | • |
| *Ημ. και ώρα προσέλευσης στο νοσοκομείο/1ης<br>εκτίμησης από ιατρό:  | mm/dd/yyyy:              |   |
| *Α' Βοήθειες/ Έκπλυση με νερό (πχ εκπλυση/<br>καταιονισμος με νερο): | select an option         | • |
| Μάρτυρες συμβάντος:                                                  | Μάρτυρες συμβάντος       |   |
| *Εκτίμηση συνολικής εγκαυματικής επιφάνειας %:                       | Εκτίμηση συνολικής εγκαυ |   |
| *Εκτίμηση εγκαύματος 3ου βαθμού %:                                   | Εκτίμηση εγκαύματος 3ου  |   |
| *Πιθανό εισπνευστικό έγκαυμα:                                        | select an option         | • |
| *Ανάγκη χορήγησης υγρών αναπλήρωσης:                                 | OXI                      | • |
| *Ιδιαίτερες συνθήκες συμβάντος:                                      |                          | A |
|                                                                      |                          |   |

Υπάρχει πλήκτρο που οδηγεί σε διάγραμμα Lund & Browder.

Εδώ ο χρήστης μπορεί να ζωγραφίσει τις εγκαυματικές επιφάνειες. Στο ποντίκι κρατώντας πατημένο το αριστερό κουμπί μπορεί να ζωγραφίσει εγκαύματα 2ου βαθμού και αντίστοιχα κρατώντας πατημένο το δεξί τα εγκαύματα 3ου βαθμου. Κρατώντας πατημένη τη ρόδα για το scroll στο ποντίκι μπορεί να κάνει διορθώσεις στην έκταση ή το βάθος του εγκαύματος που ζωγράφισε. Αυτόματα το σύστημα υπολογίζει την έκταση του εγκαύματος (TBSA).

Ζητείται επίσης το βάρος του ασθενούς σε kg και υπάρχει η επιλογή να διευκρινιστεί εαν αυτό είναι το πραγματικό βάρος ή μια εκτίμηση που έγινε. Πατώντας ΟΚ ο χρήστης επιστρέφει στη σελίδα ΠΛΗΡΟΦΟΡΙΕΣ ΕΓΚΑΥΜΑΤΟΣ. Πλέον όμως τα πεδία "Εκτίμηση συνολικής εγκαυματικής επιφάνειας % " και "Εκτίμηση εγκαύματος 3ου βαθμού %" έχουν συμπληρωθεί σύμφωνα με τα όσα δηλώθηκαν κατά τη συμπλήρωση του διαγράμματος Lund & Browder.

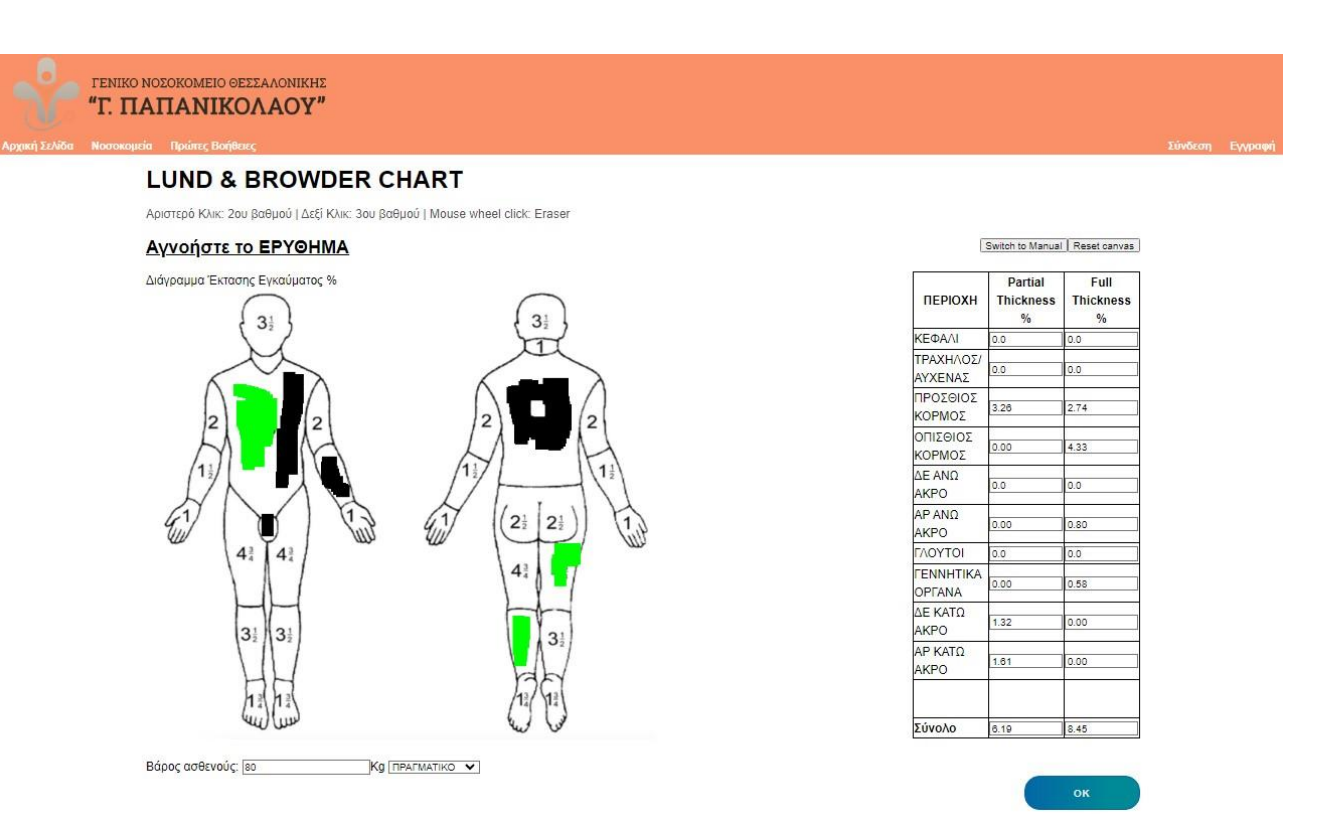

Τα υπόλοιπα πεδία έχουν drop down menus και ο χρήστης επιλέγει αντίστοιχα. Προσοχη. Εάν η συνολική έκταση εγκαύματος είναι < 15% (< 10% σε παιδιά) στο πεδίο "Ανάγκη χορήγησης υγρών αναπλήρωσης" έχει προεπιλεγεί το ΟΧΙ. Παρόλα αυτά εαν επιθυμεί ο χρήστης μπορεί να το αλλάξει αυτό σε ΝΑΙ. Ομοίως αν η έκταση του εγκαύματος είναι τέτοια ώστε να πρέπει να χορηγηθούν υγρά έχει προεπιλεγεί το ΝΑΙ. Ακομα και αν ο χρήστης επιλέξει το ΟΧΙ σε αυτή την περίπτωση το σύστημα θα αγνοήσει την επιλογή του και θα του εμφανίσει τον όγκο υγρών που πρέπει να χορηγήσει . Το πεδίο αυτό αναφέρεται στα υγρά αναπλήρωσης μέσω του τύπου Parkland.

Πατώντας "ΕΠΟΜΕΝΟ" οδηγούμαστε στην επόμενη σελίδα, δηλαδή στην

"TRIAGE - Α/Β Αεραγωγός/Αναπνοή".

Εδώ υπάρχουν υποχρεωτικά πεδία με επιλογή απάντησης NAI/OXI. Αναλόγως των απαντήσεών στη σελίδα αυτή αλλά και την προηγούμενη το σύστημα κρίνει την σοβαρότητα του εγκαύματος και πατώντας ΕΠΟΜΕΝΟ μπορεί να ολοκληρωθεί η παραπομπή μας ή να ανοίξουν σελίδες που να ζητούνται περισσότερες πληροφορίες. Υπάρχει ενδεχόμενο να εμφανιστεί το παρακάτω μήνυμα:

Σύμφωνα με τις απαντήσεις σας το έγκαυμα κρίνεται ως σοβαρό με μεγάλη πιθανότητα εισπνευστικού εγκαύματος ή να ισχύουν ιδιαίτερες συνθήκες συμβάντος. Πατήστε 'Cancel' για να αναθεωρήσετε τις απαντήσεις σας ή 'ΟΚ' για να προχωρήσετε χωρίς αλλαγές. Το μήνυμα αυτό αποτελεί μια δικλίδα ασφαλείας ώστε να μήν υποεκτιμηθεί η σοβαρότητα ενός εγκαύματος. Εαν ο χρήστης επιλέξει ΟΚ οδηγείται στην επόμενη σελίδα που ολοκληρώνει την παραπομπή. Εαν επιλέξει το CANCEL οδηγείται στη σελίδα ΠΛΗΡΟΦΟΡΙΕΣ ΕΓΚΑΥΜΑΤΟΣ ώστε να ξαναδεί τις απαντήσεις που έδωσε και αν κρίνει ότι πρέπει ,να αλλάξει κάποια από αυτές.

- Εφόσον το έγκαυμα κριθεί ως μη σοβαρό και βαρύ, οδηγούμαστε στη σελίδα ολοκλήρωσης της παραπομπής.

Εκεί υπάρχουν κάποιες οδηγίες περιποίησης, σύσταση για τηλεφωνική επικοινωνία με τη μονάδα εγκαυμάτων στην οποία απευθύνεται η παραπομπή και δυνατότητα υποβολής φωτογραφιών του εγκαύματος. Ειδικά για τις φωτογραφίες, πατώντας το Choose files, βρίσκουμε το αρχείο της φωτογραφίας που μας ενδιαφέρει και το επιλέγουμε.

Η παραπομπή ολοκληρώνεται πατώντας το πλήκτρο ΥΠΟΒΟΛΗ. Αυτόματα δημιουργείται και αντίγραφο της παραπομπής για αποθήκευση στον υπολογιστή μας.

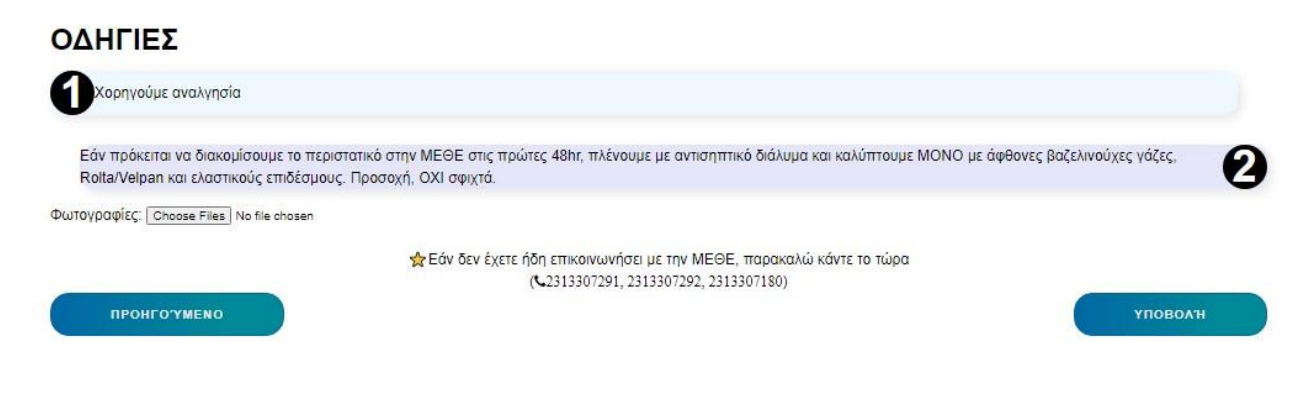

- Εφόσον το έγκαυμα κριθεί ως σοβαρό και βαρύ η παραπομπή δεν ολοκληρώνεται και ακολουθούν και άλλες σελίδες για συμπλήρωση περισσοτέρων πληροφοριών.

#### Θα εμφανιστεί η σελίδα TRIAGE – C KYKΛΟΦΟΡΙΚΟ

Ζητούνται τα παρακάτω στοιχεία σφύξεις, αρτηριακή πίεση, θερμοκρασία, αν χρειάστηκαν εσχαροτομές, αν υπάρχουν κυκλοτερή εγκαύματα. Επίσης περισσότερο σαν υπενθύμιση για να τοποθετηθούν, ο ιατρός ερωτάται αν έχει τοποθετηθεί Levin, ουροκαθετήρας, ΚΦΚ ή περιφερική γραμμή. Τέλος ζητούνται πληροφορίες σχετικά με τον αερισμό, το FiO2, SaO2, αναπνευστική συχνότητα και την κλιμακα Γλασκόβης.

Πατώντας ΕΠΟΜΕΝΟ οδηγούμαστε στη σελίδα **Αναπλήρωση υγρών-Parkland Formula**. Εδώ το σύστημα αυτομάτως υπολογίζει τα υγρά αναπλήρωσης που απαιτούνται από την ώρα του εγκαύματος και χωρίζει ανα ώρα από την ώρα του εγκαύματος τι όγκος υγρών πρέπει να χορηγηθεί. Ο συντελεστής στον μαθηματικό τύπο είναι προεπιλεγμένος ως 4,ωστόσο ο ιατρός μπορεί αυτό να το αλλάξει.

Φυσικά οι υπολογισμένοι όγκοι αποτελούν μια σύσταση και θα πρέπει να τροποποιούνται ανάλογα με τις ανάγκες του ασθενούς και την κρίση του θεράποντος ιατρού.

Από κάτω υπάρχει και πίνακας για να συμπληρωθούν λοιπά υγρά που ενδεχομένως έχουν χορηγηθεί.

Πατώντας ΕΠΟΜΕΝΟ οδηγούμαστε στην επόμενη σελίδα που ζητάει τιμές από πρόσφατα εργαστηριακά και φάρμακα που τυχόν έχουν δοθεί. Υπάρχει και η επιλογή Επιλέξτε εδώ εάν δεν δόθηκαν/δεν γνωρίζεται. Αυτό το επιλέγουμε αν δεν δόθηκαν ή δεν γνωρίζουμε και για να κερδίσουμε χρόνο θέλουμε να προχωρήσουμε στην επόμενη σελίδα που είναι και η τελευταία.

Εκεί δίνονται κάποιες οδηγίες, υπάρχει δυνατότητα υποβολής φωτογραφιών και να προσθέσουμε πληροφορίες που δεν μπορούσαμε σε προηγούμενα πεδία. Πατώντας υποβολή ολοκληρώνεται η παραπομπή. Αυτομάτως δημιουργείται pdf αρχείο ως αντίγραφο της παραπομπής. Πατώντας ΤΕΛΟΣ οδηγούμαστε στην αρχική σελίδα.

#### Διαχείρηση παραπομπών από ιατρούς ΜΕΘΕ

Οι ιατροί που κατά την εγγραφή τους δηλώθηκαν ως ιατροί ΜΕΘΕ θα μπορούν να έχουν πρόσβαση στις παραπομπές που απευθύνονται στην ΜΕΘΕ που εργάζονται. Επίσης, θα μπορούν να βλέπουν παραπομπές σε άλλα νοσοκομεία από το δικό τους που όμως δεν υπάρχει δυνατότητα να εξυπηρετηθούν οι ασθενείς από το αρχικό νοσοκομείο παραπομπής.

Η αρχική σελίδα για κάποιον που έχει συνδεθεί ως ιατρός ΜΕΘΕ θα περιλαμβάνει και την επιλογή ΠΑΡΑΠΟΜΠΕΣ. Πατώντας πάνω της θα ανοίξει πίνακας με τις παραπομπές.

| Α/α | Νοσοκομείο                                                                |                                                                           | Ημ.<br>Παραπομπής    | Ημ.<br>Εγκαύματος    | TBSA<br>%            | Κατάσταση    | ٥   |
|-----|---------------------------------------------------------------------------|---------------------------------------------------------------------------|----------------------|----------------------|----------------------|--------------|-----|
|     | ΑΠΟ                                                                       | ΠΡΟΣ                                                                      |                      |                      |                      |              |     |
| 138 | Παπαγεωργιου                                                              | ΠΕΡΙΦΕΡΕΙΑΚΟ ΓΕΝΙΚΟ ΝΟΣΟΚΟΜΕΙΟ<br>ΘΕΣΣΑΛΟΝΙΚΗΣ "ΓΕΩΡΓΙΟΣ<br>ΠΑΠΑΝΙΚΟΛΑΟΥ" | 2024-07-<br>05T13:32 | 2024-07-<br>05T13:50 | 17.49                | - 1          | охі |
| 137 | Ιπποκρατειο                                                               | ΠΕΡΙΦΕΡΕΙΑΚΟ ΓΕΝΙΚΟ ΝΟΣΟΚΟΜΕΙΟ<br>ΘΕΣΣΑΛΟΝΙΚΗΣ "ΓΕΩΡΓΙΟΣ<br>ΠΑΠΑΝΙΚΟΛΑΟΥ" | 2024-07-<br>04T11:23 | 2024-07-<br>04T11:11 | 16.82                | -            | охі |
| 136 | ΠΕΡΙΦΕΡΕΙΑΚΟ ΓΕΝΙΚΟ ΝΟΣΟΚΟΜΕΙΟ<br>ΘΕΣΣΑΛΟΝΙΚΗΣ "ΓΕΩΡΓΙΟΣ<br>ΠΑΠΑΝΙΚΟΛΑΟΥ" | ΠΕΡΙΦΕΡΕΙΑΚΟ ΓΕΝΙΚΟ ΝΟΣΟΚΟΜΕΙΟ<br>ΘΕΣΣΑΛΟΝΙΚΗΣ "ΓΕΩΡΓΙΟΣ<br>ΠΑΠΑΝΙΚΟΛΑΟΥ" | 2024-07-<br>03T23:02 | 2024-07-<br>03T23:03 | 3.52                 | Ολοκληρωμένη | NAI |
| 135 | ΠΕΡΙΦΕΡΕΙΑΚΟ ΓΕΝΙΚΟ ΝΟΣΟΚΟΜΕΙΟ<br>ΘΕΣΣΑΛΟΝΙΚΗΣ "ΓΕΩΡΓΙΟΣ<br>ΠΑΠΑΝΙΚΟΛΑΟΥ" | ΠΕΡΙΦΕΡΕΙΑΚΟ ΓΕΝΙΚΟ ΝΟΣΟΚΟΜΕΙΟ<br>ΘΕΣΣΑΛΟΝΙΚΗΣ "ΓΕΩΡΓΙΟΣ<br>ΠΑΠΑΝΙΚΟΛΑΟΥ" | 2024-07-<br>03T22:58 | 2024-07-<br>03T22:59 | 2 <mark>1.4</mark> 3 | Ολοκληρωμένη | NAI |

#### ΠΑΡΑΠΟΜΠΕΣ

Αναζήτηση:

Φίλτρο κατάστασης: Επιλέξτε κατάσταση 💙 mm/dd/yyyy 🗖 Search

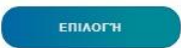

Εκεί φαίνεται το νοσοκομείο προέλευσης, το νοσοκομείο για το οποίο προορίζεται η παραπομπή, η ημερομηνία της παραπομπής και του εγκαύματος, το TBSA, η κατάσταση της παραπομπής και αν υπάρχουν φωτογραφίες.

Για τις φωτογραφίες, πατώντας στο ΝΑΙ, αυτές εμφανίζονται.

Για την κατάσταση της παραπομπής θα δούμε τα εξής: 1) "- " αν δεν εχει εκτιμηθεί από κάποιον ιατρό, "Ολοκληρωμένη" και σε "Εκκρεμότητα".

Επιλέγουμε την παραπομπή που θέλουμε και μετά πατάμε ΕΠΙΛΟΓΗ

Θα ανοίξει η σελίδα για την συγκεκριμένη παραπομπής

| Α/α: 137 Νο<br>ΝΟΣΟΚΟΜΕ<br>Ημ. Παραπα                                       | σοκομείο: ΑΠ<br>ΕΙΟ ΘΕΣΣΑΛΟ<br>ρμπής: 2024-0 | Ο Ιπποκρατ<br>ΝΙΚΗΣ "ΓΕΩ<br>7-04Τ11:23 | ειο ΠΡΟΣ ΠΕΡΙ<br>ΣΡΓΙΟΣ ΠΑΠΑΝ | ΦΕΡΕΙΑΚΟ<br>ΙΙΚΟΛΑΟΥ | Ρ ΓΕΝΙΚΟ     |   |
|-----------------------------------------------------------------------------|----------------------------------------------|----------------------------------------|-------------------------------|----------------------|--------------|---|
| <u>ΡΦΕ ΠΑΡΑΠΟΜ</u><br>*Αντιμετώπιση: <u> select ar</u><br>*Σχόλια/ Οδηγίες: | ntr                                          |                                        |                               | *Ιατρό               |              | 2 |
| Αντιμετώπιση                                                                | Ημ. Απάντησης                                | Ιατρός ΜΕΘΕ                            | Σχόλια/ Οδηγίες               | Κατάσταση            | Αποστολή PDF |   |

Πατώντας στο PDF παραπομπής ανοίγουμε το αρχείο με όλες τις πληροφορίες για τον ασθενή όπως αυτές συμπληρώθηκαν από τον ιατρό παραπομπής.

Από κάτω θα βρούμε την Αντιμετώπιση. Οι επιλογές είναι: Διακομιδή στη ΜΕΘΕ, Εξωτερικό Ιατρείο, Οδηγίες αντιμετώπισης, Μη ασφαλής Διακομιδη, Αδυναμία αποδοχής στη ΜΕΘΕ. Από κάτω υπάρχει πλαίσιο κειμένου για να συμπληρώσει ο ιατρός παρατηρήσεις και οδηγίες. Πατώντας ΚΑΤΑΧΩΡΗΣΗ η παραπομπή χαρακτηρίζεται ως ΟΛΟΚΛΗΡΩΜΕΝΗ (Αν η αντιμετώπιση ήταν μια από τις επιλογές: Διακομιδή στη ΜΕΘΕ, Εξωτερικό Ιατρείο, Οδηγίες αντιμετώπισης) ή ως Εκκρεμότητα (Αν η αντιμετώπιση ήταν μια από τις επιλογές: Μη ασφαλής Διακομιδη, Αδυναμία αποδοχής στη ΜΕΘΕ.). Δημιουργείται PDF αρχείο με την απόκριση του ιατρού ΜΕΘΕ. Υπάρχει δυνατότητα να εισέλθει στην παραπομπή κάποιος ιατρός ΜΕΘΕ και να δημιουργήσει νέα απόκριση/ αντιμετώπιση.